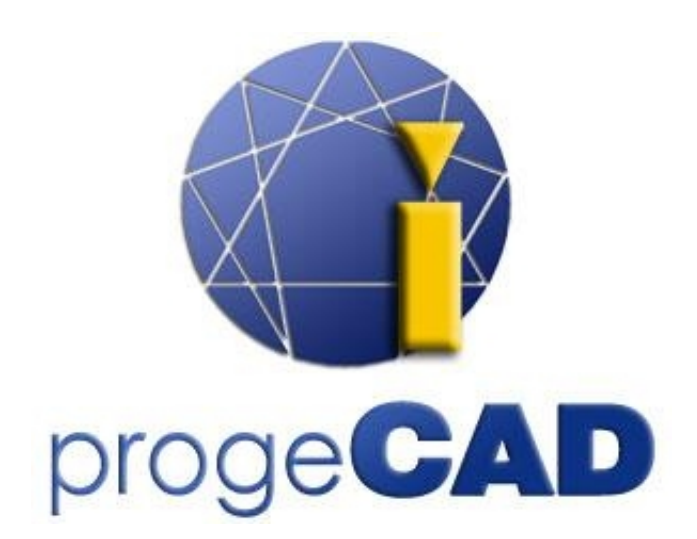

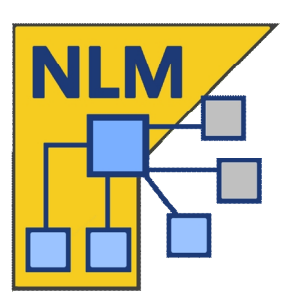

# progeCAD NLM 网络授权证

# 用户指南

版本. 22.1

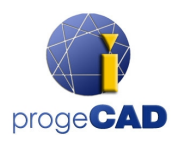

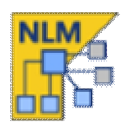

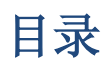

| ]录2                 |
|---------------------|
| 釣介                  |
| □何开始                |
| progeCAD NLM 服务器安装  |
| progeCAD NLM 服务器注册3 |
| 加入及启动授权 4           |
| progeCAD 安装与使用 4    |
| 如何取得「取走授权」 4-5      |
| 由其他计算机控制 NLM 服务器5   |
| B务器管理及更改配置          |
| 访问管理员版面             |
| 管理版面                |
| 许可证管理员              |
| 非启动授权               |
| 服务器设定               |
| 取走设定                |
| RegData 注册信息9       |
| 杂项9                 |
| 处理额外的序号 10          |
| 转移 NLM 服务器          |
| Proxy 代理规划          |

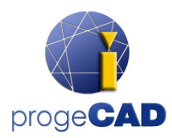

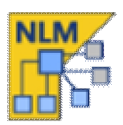

# 简介

progeCAD NLM 版本 (网络许可证管理器) 允许同时运行一些 progeCAD 副本,这些副本在同一网络 (LAN 或 Internet) 上可同时间运行多个 progeCAD 副本,借助共享使用来节省成本,最大联机数取决于 您购买了多少套授权。(例如:购买一套授权,同一时间最多只可一台计算机联机)

NLM 版本由两部分组成:

- progeCAD 客户端 可以安装在无限数量的计算机上。
- NLM 服务器软件 可安装在网络的任何计算机上(也可安装在 Windows Server 上)。NLM 服务器 负责管理授权并将其分配给想要使用 progeCAD 的用户。建议在具有连接互联网权限的计算机 上安装 NLM 服务器,以便进一步完成注册和启用授权。

(请注意,您只可在同一网络内安装最多一个 NLM 服务器。)

NLM 服务器软件可以通过 NLM 监控器软件对网络上的任何计算机进行监控和管理授权。 NLM 监控器提供了加入购买了的授权,删除授权或监控其状态之功能。 (正在使用软件中的用户及何时到期等)

在网络中的 progeCAD 用户可以立即从服务器获得授权长期使用,或者他们可以申请一个「取走授权」(Take-Away),允许他们把授权短期取走,以便在网络以外之地方使用。(最多 30 天)

注意:每取走一个「取走授权」(Take-Away)都会将网络上可用授权的数量减少一个。

# 如何开始

### progeCAD NLM 服务器安装

要安装 NLM 服务器,请在要使用 progeCAD 的所有计算机之同一网络上执行档案 nlmserver2021procht.exe,并按照屏幕上弹出的说明进行安装。

# progeCAD NLM 服务器注册

必需要注册 NLM 服务器才能使用它。与 NLM 服务器一起安装的 NLM 监控器将在安装结束时自动启动。 也可以从开始菜单稍后启动 NLM 监控器,只需单击桌面上之 NLM 服务器图标或转到"所有应用程序" > progeCAD NLM Server 2021 Professional > progeCAD NLM Server 2021 – CHT Monitor。

当开启后,NLM 监控器将连接到 NLM 服务器并要求完成注册。选择"确定"按钮,将出现 NLM 服务器注册窗体。填写表格时,按下"启动"按钮,程序将尝试进行实时注册,即通过互联网进行快速注册。如果您的计算机没有连接到互联网,则需要按照提供的说明继续进行电子邮件注册。

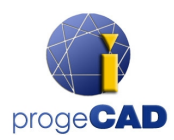

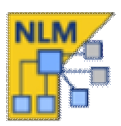

# 加入及启用授权

当服务器注册后,会出现「加入新的授权」对话框 (参见侧面图)。

每个授权都有自己的序号,以"NLM"开头。

如果已有授权序号,请在对话框中输入这些序号并按 "加入及启用"。

启用方法与服务器注册方法类似 (有互联网访问时会是实时完成,否则可通过电子邮件进行注册)。

您也可以在稍后,通过「管理服务器」按钮来加入及启用授权。(许可证管理员 > 加入新的授权)

一旦加入并启用授权,服务器即可使用!

# progeCAD 安装与使用

在您要使用软件的所有计算机上安装 progeCAD 客户端软件并进行注册。

注册时,在序号栏输入在 NLM 监控器左上角之客户序号 (见侧面图)。

| 当  | 完成注册, | proge( | CAD 即頁 | 「使用, | 软件将要素           | 求输入在 | NLM | 服务 | 器的 |
|----|-------|--------|--------|------|-----------------|------|-----|----|----|
| IP | 地址及端  |        | (一般是   | 会自动  | 」检测到 <b>)</b> 。 | 如果程》 | 序执征 | 行正 | 确, |

progeCAD 将向 NLM 服务器发出授权请求。在验证有可用授权后, NLM 服务器将分配授权给该计算机。

要了解 NLM 服务器的 IP 地址,请在安装了 NLM 服务器之计算 机上,到执行 >输入指令 ipconfig。

# 如何使用「取走授权」之功能

您不仅可以连接到 NLM 服务器,还可以在一段时间内取走授 权,即是在 NLM 服务器断开连接后仍能使用。这种类型的授 权被称为「取走授权」。(见侧面图)

要使用「取走授权」,您必须启动程序"NLM 取走",该程序 位于 progeCAD 软件内之"说明" > "progeCAD 中心"找到。

| (Rf R) progeCAD 2020 Professional                                                             | と<br>計冊 progeCAD<br>2020 Professional | KAL Z K      |  |  |  |  |  |
|-----------------------------------------------------------------------------------------------|---------------------------------------|--------------|--|--|--|--|--|
| (         と                                                                                   | ()<br>公用程式                            | <b>文校工</b> 兵 |  |  |  |  |  |
| LispDefender<br>LispDefender 為 Lisp 穆滚的加密工具。對軟件閱發者有用的<br>NLM 像走<br>對時把授編終至另一麻線的電腦 (只包括 NLM授考) |                                       |              |  |  |  |  |  |
| NLM 被定<br>尤許設定新的 IP 和减降口在变 progeCAD 的 NLM 配置                                                  |                                       |              |  |  |  |  |  |
| PDF / JPG 打印機<br>出現問題始選係PDF / JPG打印機                                                          |                                       |              |  |  |  |  |  |
| 反安裝 progeCAD                                                                                  |                                       |              |  |  |  |  |  |

| wh NLM 伺<br>NLM 授權       | 服器沒有授權,如果你<br>,您現在可以加入及啟  | マロション 「 「 「 「 に いっている 」 「 に いっている 」 「 いっている 」 「 いっている 」 「 いっている 「 いっている 」 「 いっている 」 「 いっている 」 「 いっている 」 「 いっている 」 「 いっている 」 「 いっている 」 「 いっている 」 「 いっている 」 「 いっている 「 いっている 」 「 いっている 「 いっている 「 いっている 「 いっている 「 いっている 「 いっている 「 いっている 「 いっている 「 いっている 「 いっている 「 いっている 「 いっている 「 いっている 「 いっている 「 いっている 「 いっている 「 いっている 「 いっている 「 いっている 「 いっている 「 いっている 「 いっている 「 いっている 「 いっている 「 いっている 「 いっている 「 いっている 「 いっている 「 いっている |
|--------------------------|---------------------------|----------------------------------------------------------------------------------------------------|
| 加入新的授材                   | 灌<br>輸入新授權序號<br>(一行一個)    |                                                                                                    |
| NLM7C91PE:<br>NLM7C91PE: | ATAWVJW52:<br>ATAWLF442:1 | ^                                                                                                    |
|                          |                           |                                                                                                    |
|                          |                           | ~                                                                                                    |
|                          |                           |                                                                                                    |
| S                        | 加入及啟用                     |                                                                                                    |

| ∿ 埠號:     | .0.1<br>51347       |
|-----------|---------------------|
|           | 客戶序號:               |
| 7C9CPE-A1 | FAWV3-WW11AP-RLCX6U |
|           |                     |
|           |                     |
|           |                     |
| 63        | (百)(1911) 116-35    |

4

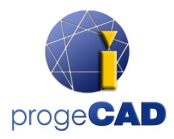

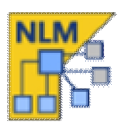

X

在窗口的顶部,您将看到您当前的授权类型 (没有任何授权/取走授权)。如果您已拥有取走授权并且已 连接到服务器,则可以在授权到期之前随时将其释放。

如果已连接到服务器,则可以通过选择要取走之工作的日数 并输入取走密码 (由 NLM 服务器设置,默认密码为 takeaway) 来取走授权。

#### 🛹 NLM 取走管理員資訊

| 目前的 NLM 授權———     | 現在你沒有份 | E何授權 |        |    |
|-------------------|--------|------|--------|----|
|                   | 釋放授    | 櫂    |        |    |
| 要求取走的 NLM 授權—     |        |      |        |    |
| 使用者:              |        | Joh  | n chen |    |
| 日數 (1-30):        |        | 7    | ·      |    |
| 取走密碼 (預設: "takeaw | ay"):  |      |        |    |
| 要求取走授權            |        |      |        |    |
| -                 |        |      |        |    |
|                   |        |      |        | 關閉 |

# 由其他计算机控制 NLM 服务器

您也可以从同一网络上的任何计算机监控和控制 NLM 服务器。您需要将 NLMServerMonitor 数据匣(位置在 C:\Program Files (x86)\PSOFT\progeCAD NLM Server Professaional CHT) 从已安装 NLM 服务器的计算机上复 制到所需之计算机上。

然后在该计算机上运行 NLMServerMonitor.exe 并按下 "监控器规划"按钮。在弹出的对话框中输入 NLM 伺 服器上的 IP 地址及端口号就完成了。

# 服务器管理及更改配置

# 访问管理员版面

当 NLM 监控器连接到 NLM 服务器时,您可以透过按下 "管理服务器"按钮并输入 NLM 服务器管理员密码来 访问管理员版面。(默认密码: nlmadmin)

如果您忘记了管理密码,请启动 NLM 服务器,按左上 角之监控器图示,确保在 NLM 监控器配置中将服务器 IP 地址设置为"127.0.0.1", 然后再按下"管理服务器" >"忘记密码"来进行密码重新设置。

5

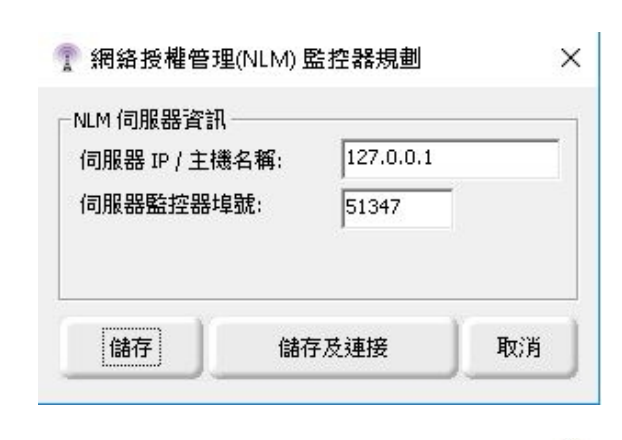

NLM 伺服器管理員版面

×

授權管理員 非啟動授權 伺服器設定 取走設定 RegData 雜項

hD 入 新的 NIM 授權

| ^              |
|----------------|
| $\sim$         |
| 受權             |
|                |
| 所有授權釋放,才能正確轉移。 |
| 全選             |
| 取消全選           |
| 授權             |
|                |
|                |
|                |
|                |

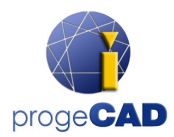

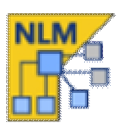

# 管理版面

在输入密码后,管理版面会打开,这里会有6个选项卡: 许可证管理员 / 非启动授权 / 服务器设定 / 取走设定 / RegData / 杂项

# 许可证管理员

许可证管理器对话框提供以下操作:

### • 加入新的 NLM 授权

要加入新授权,请在"加入新的 NLM 授权" 上输入购买了的授权之序号(一行一个序号),然后按"加入并启用授权"按钮。

# •释放授权

要正确释放授权,服务器必须连接到互联网。先选取授权,并按"释放所选取的授权"。 (此操作不能透过电邮来进行) 重要: 当您需转移 NLM 服务器在其他计算机时,此过程是必需的。

#### • 检查授权更新

要正确释放授权,服务器必须连接到互联网。先选取授权,并按"释放所选取的授权"。 (此操作不能透过电邮来进行)

# 非启动授权

许可证管理器对话框提供以下操作:

#### • 未启用或已过期的授权

此框列出了由于客户端状态(过期和/或无效)而无 法使用的授权。您可以尝试启用这些授权:根据您 的需要选择所有授权或其中一个授权,然后按"启 用已选取的授权"按钮。如果服务器找到 Internet 连接,它将立即进行自动启用,否则将提示您继续 进行电子邮件启用。 您可以通过按下"删除已选取的授权"从该列表中

删除未启用或已过期的授权。

NLM 伺服器管理員版面

×

授權管理員 非啟動授權 伺服器設定 取走設定 RegData 雜項

| 27 编点公众用它们。<br>达嘗試重新啟用它們。 |
|---------------------------|
| 全選                        |
| 取消全選                      |
|                           |
|                           |
|                           |
|                           |
| ,                         |

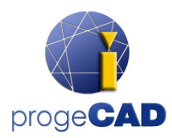

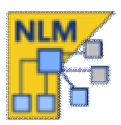

# 服务器设定

NLM 服务器设置对话框允许控制和修改有关 NLM 服务器功能的所有选项和设置,其中包括:

#### • 用户端口号

与网络客户端通信的埠号。当埠号发生改变时,最终连接到服务器的用户将断开连接,这时必需 设置新的埠号。

#### • 监控器埠号

与网络监控器通信的埠号。当埠号发生改变时,最终连接到服务器的所有监控器将断开连接,这 时必需设置新的埠号。

注意:如果埠号的更改失败(例如:某个其他程序已经使用了该端口号),则 NLM 服务器将返回到旧 埠号。

一般情况下,埠号更改后会自动设定一个新的,故只需按下"连接到服务器"按钮,即可使用新端口 号连接服务器。但所有其他监控器上的端口号必须在"监控器设定"中手动更改。

注意:如果无法连接到服务器,则服务器可能无法在新埠号上启动,并会重置为之前的值。故您可以 在"监控器设定"中指示旧的埠号。

7

### • 使用者限时(按分钟计)

每隔一段时间,NLM 会断开与用户之连接,以免因 有用户计算机故障而令其他用户不能进入使用(以 分钟为单位)。数值设定越高,用户的稳定性越 好。

但如果某些原因,正在用户许可证之用户暂时无法 与服务器通讯,就会锁住了授权,无法释放出来, 那么其他用户将不能够获得授权,要待限时到后, 才会自动放出授权。

# • 管理员密码

访问管理版面所需的密码。

注意! 更改密码时,不会要求您确认输入的密码 是否一致,因此强烈建议在保存新设置之前,确 认新密码是否与您所输入的密码一致,可按下小 图标显示或隐藏来显示密码,确认无错后才储存 设定。 NLM 伺服器管理員版面

授權管理員 非啟動授權 伺服器設定 取走設定 RegData 雜項

×

| 51346      |                                                                                                 |
|------------|-------------------------------------------------------------------------------------------------|
| 51347      |                                                                                                 |
| 30         |                                                                                                 |
| ••••••     | 0                                                                                               |
|            |                                                                                                 |
|            |                                                                                                 |
|            |                                                                                                 |
|            |                                                                                                 |
| 巽項)        |                                                                                                 |
| 動尋找及規劃伺服器  |                                                                                                 |
| 和埠號,以聯繫伺服器 |                                                                                                 |
|            |                                                                                                 |
|            |                                                                                                 |
|            | 51346         51347         30         ●●●●●●●         蟹項)         動尋找及規劃何服器         和埠號,以聯繫伺服器 |

儲存並關閉

關閉

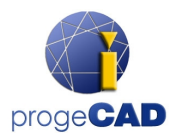

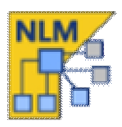

#### • 谁可在授权列表检视用户名称?

如果您选择"所有监控器"选项,所有监控器将能够查看用户名称及 IP 地址。

如果您选择"只有本机监控器"选项,用户名称及 IP 地址将隐藏起来,只有安装了服务器的计算 机上之监控器才能看到用户名称及 IP 地址。

#### • 谁可检视记录文件?

如果您选择"所有监控器"选项,所有监控器将能够查检视记录文件。

如果您选择"只有本机监控器"选项,只有安装了服务器的计算机上之监控器才能看到记录文件信息。

# • 用户自动规划

用户自动启用: 在内部网络中启用时,客户端会发送广播消息以寻找 NLM 服务器。如果找到就会自动配置联机。

自动启用 (需要有序号):与上述配置类似,将自动配置客户端,但只有输入服务器序号后,才自动寻找及规划服务器。

手动: 用户需手动输入序号、IP 地址和端口号,以连接服务器。

(注意:选用「用户自动启用」和「自动启用」,必须在本地网络上启用广播消息。)

#### • 启动服务器 / 暂停服务器

启动服务器:用户端口号将会自动重设。

暂停服务器: 就用户而言,暂停服务器相当于将其关闭。所有用户都将断开连接,并且服务器将 停止在用户端口号上运行,从而变成无法访问。

(注意:已联机的用户即使在没有服务器的情况下也能够在"使用者限时"内的时间继续用户许可证)。

# 取走设定

## ×

| • | 最少授权时间(以日计)(1-30) |
|---|-------------------|
|   | 取走授权的最少日数         |

• 最多授权时间(以日计)(1-30) 取走授权的最多日数

| 授權管理員「非啟動授權」何服器設定   | 权正設定 RegData 雜 | 时间 |
|---------------------|----------------|----|
| 取走設定                |                |    |
| 最少授權時間(以日計)(1-30):  | 1              |    |
| 最多授權時間(以日計) (1-30): | 30             |    |
| 授權要求密碼:             | •••••          | ۲  |

NLM 伺服器管理員版面

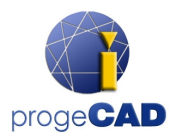

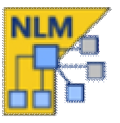

×

# • 授权要求密码

从服务器取走授权时所需的密码

注意! 更改密码时,不会要求您确认输入的密码是否一致,因此强烈建议在保存新设置之前,确认 新密码是否与您所输入的密码一致,可按下小图标显示或隐藏来显示密码,确认无错后才储存设定。

# RegData 注册信息

此可选项是为了便于在多台计算机上安装和注册 progeCAD。

如果尚未在网络上共享的计算机上安装 progeCAD,则可以在此处生成一个 RegData 档案,以便自动在所有计算机上安装和注册 progeCAD。

填写此窗体并生成一个 RegData 档案,解压缩 progeCAD 安装程序并在文件夹中找到 RegData 档案。

| 授權管理員                                                                       | 非啟動授權                 | 伺服器設定               | 取走設定       | RegData  | 雜項      |  |  |  |  |
|-----------------------------------------------------------------------------|-----------------------|---------------------|------------|----------|---------|--|--|--|--|
| - RegData 設                                                                 | 定                     |                     |            |          |         |  |  |  |  |
| 此可選項是為了便於在多台電腦上安裝和註冊progeCAD。                                               |                       |                     |            |          |         |  |  |  |  |
| 如果尚未在網絡上共享的電腦上安裝 progeCAD,則可以在此處生<br>一個 RegData 檔案,以便自動在所有電腦上安裝和註冊 progeCAD |                       |                     |            |          |         |  |  |  |  |
| 填寫此表望<br>在資料夾中                                                              | 冒並生成一個<br>中找到 RegData | RegData 檔案<br>a 檔案。 | ,解壓縮 pr    | ogeCAD 安 | 我程序並    |  |  |  |  |
| 序號:                                                                         |                       | 7C90                | CPE-ATAWV3 | 3-WW11AP | -RLCX6U |  |  |  |  |
| 公司:                                                                         |                       | wit                 |            |          |         |  |  |  |  |
| IP / 主機名                                                                    | 5稱:                   |                     |            |          |         |  |  |  |  |
| 埠號:                                                                         |                       | 5134                | 16         |          |         |  |  |  |  |
|                                                                             |                       |                     | ł          | 生成       |         |  |  |  |  |

### 杂项

此选项卡包含一些有时可能很方便的功能。在"自定义授权 描述"范围,您可以向每个序号加入一些描述。 (例如序号是提供给某部门使用,就输入部门名称。)

完成后当您将鼠标悬停在 NLM 服务器之监控器上的序号时,该描述将作为工具提示显示出来,

要加入描述,请将文字输入在下方的空白框中,然后按右侧的"更新"按钮就可完成。

这个功能对于有多组授权,或/及需要规划给多个用户/部门时,显得特别有用,因可以实时了解正在使用序号的是哪一个用户,大大提升管理成效。

您可以选择是向任何人显示此描述,还是仅向有权访问服务器的人(通常是管理员)显示此描述。

|                                                                     |                                   | +1++>15          |    |                                  |             |
|---------------------------------------------------------------------|-----------------------------------|------------------|----|----------------------------------|-------------|
| 在每10月<br>(在授權語                                                      | 一號上加人自認<br>劉表中作為二                 | 」通述<br>L具提示來檢    | 視) |                                  |             |
| NLM7C9                                                              | PIPE:ATAWLF44                     | 12:              |    | 全選                               |             |
| nero es                                                             | -1 E.G. G. (1997)                 |                  |    | 取消全                              | 選           |
|                                                                     |                                   |                  |    | مىرىنى ئىيىرىر.<br>سوچىن ئىيىرىر |             |
| 28                                                                  |                                   |                  |    | 更新                               |             |
| ●所有                                                                 | 博会计论马足                            |                  |    |                                  |             |
| <ul> <li>○ 川 川</li> <li>○ 只有</li> <li>■ 名單</li> </ul>               | ━1至₩<br>本機監控器(:                   | 127.0.0.1)       |    |                                  |             |
| <ul> <li>○只有</li> <li>三名單</li> <li>在此處加</li> </ul>                  | =<br>本機監控器(:<br>]入禁止的 ⊮♭          | 也址               |    |                                  |             |
| <ul> <li>○ 只有</li> <li>○ 只有</li> <li>○ 黑名單</li> <li>在此處加</li> </ul> | Ξ.ΞΞάΦ<br>苯機監控器 (:<br>]入禁止的 IP ΰ  | 127.0.0.1)<br>也址 |    | 全選                               |             |
| ○<br>○<br>只有<br>三<br>名<br>單<br>在<br>此<br>處<br>加                     | 〒〒100<br>本機監控器(:<br>1入禁止的 IP ♭    | L27.0.0.1)<br>也址 |    | 全選取消全                            | 理进          |
| ○ 只有<br>○ 只有<br>一黑名單<br>在此處加                                        | ≖ ፫至 ἀ ἀ<br>本機監控器 (:<br>]入禁止的 ⊮ ♭ | 127.0.0.1)<br>也址 |    | 全選取消全移除                          | 選           |
| ○ 只有<br>黑名單<br>在此處加                                                 | 페建90<br>本機監控器 (:<br>□入禁止的 ιΡ ⊅    | 也址               |    | <b>全選</b><br>取満全<br>移除<br>新増     | 389<br>1955 |

NLM 伺服器管理員版面

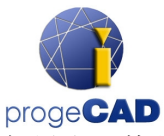

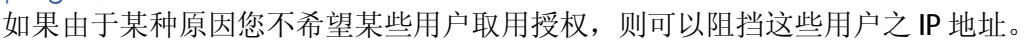

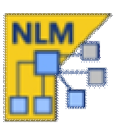

一旦 IP 被阻挡,该用户将无法获得授权。要阻挡 IP 地址,请到"黑名单"部分,在下方的空白框中 输入该 IP 地址,然后按"新增"按钮就可完成啰。

# 处理额外的序号

(此选项仅适用于 progeCAD 2022 及更高版本)

在此选项卡中,您可以定义 progeCAD NLM 服务器在使用与 NLM 服务器本身不同的序号启动的客户端时的行为方式。 更常见的情况是当您将 NLM 服务器迁移到另一台 PC/服务 器时 (有关更多详细讯息,请参阅"转移 NLM 服务器"一 章)。由于需要重新启动,您将获得一个新的序号,而客户 仍然拥有之前的序号。在这种情况下,必须重新启动每个 客户端才能匹配新的序号。

从版本 2022 开始,通过让 NLM 服务器处理其他序号,可以 从此对话框中几乎自动执行此过程。这些选项有:

#### I 仅接受具有目前服务器序号的客户端

这是预设行为,来自具有非 NLM 服务器序号的客户端的请 求将被拒绝。

### Ⅰ 接受具有目前服务器序号和以下服务器序号的客户端:

通过此选项,您可以指定一个或多个 NLM 服务器将接受的序号,除了它自己外。一旦 progeCAD 要求获得其中一个序号的授权,它将自动使用服务器的序号重新启动自己。转移 NLM 服务器时,您可以指定要关闭的 NLM 服务器的序号。

### I 接受具有目前服务器序号和任何其他兼容服务器序号的客户端

这与前一个类似,不同之处在于每个对本产品有效的 NLM 服务器序号都将被接受。

重要提示:第二个和第三个选项仅适用于 progeCAD 2022 或更高版本。对于旧有的版本,在转移的情况下,仍然需要重新启动客户端。

| Licenses manager                                      | Not acti                      | ive licenses                         | Server settings                                       |
|-------------------------------------------------------|-------------------------------|--------------------------------------|-------------------------------------------------------|
| TakeAway settings                                     | RegData                       | Misc                                 | Handled Extra Serial                                  |
| Handled Extra Serial Numb                             | ers                           |                                      |                                                       |
| Here you can define how<br>they have activated with s | NLM Server b<br>erial numbers | ehaves when cli<br>different from th | ents call the server, but<br>he current server's one. |
| <ul> <li>Accept only clients wit</li> </ul>           | h the current s               | server's serial nu                   | mber                                                  |
| O Accept clients with the servers' serials:           | e current serve               | r's serial numbe                     | r and the following                                   |
|                                                       |                               |                                      |                                                       |
|                                                       |                               |                                      |                                                       |
|                                                       |                               |                                      |                                                       |
|                                                       |                               |                                      |                                                       |
| Accept clients with the                               | e current serve               | r's serial numbe                     | r and any other                                       |
| compatible server seri                                | al number                     |                                      |                                                       |

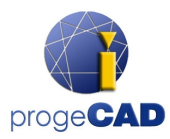

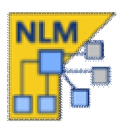

# 转移 NLM 服务器

如果需要转移 NLM 服务器, 先要进入 NLM 监控器, 按下 "连接到服务器"并确保释放所有授权:

- 在 NLM 监控器中, 按 "管理服务器"进入管理版面
- 在 许可证管理员 > 释放授权, 然后选取需要释放之授权, 再按 "释放所选取的授权"
- 按下"储存及关闭"按钮并退出 NLM 监控器

现在您可以继续进行 NLM 服务器转移:

• 删除 NLM 服务器软件

• 在新计算机上重新安装 NLM 服务器软件,按照相同的步骤,首次激活 NLM 服务器和 NLM 授权,就像您第一次执行 NLM 服务器和 NLM 授权相同。

• 进入 progeCAD 中心 > 注册 progeCAD, 重复注册所有用户。如果服务器位于同一 LAN 网络上, 用户开启时会自动完成。

如果停用了自动注册选项,则在注册过程中,系统便会要求您输入新的 NLM 服务器左上角之序号, 另外,由于 progeCAD 会储存旧有 IP 及埠号,故您可能需要再指定新的 IP 及埠号,您可以透过 progeCAD 中心 > 公用程序 > NLM 设定来完成。

#### Proxy 代理规划

如果您的 NLM 服务器软件运行在通过代理(Proxy) 的计算机或服务器上,则应配置 NLM 服务器使其 能够使用得宜。新建一个名为 proxy.cfg 的文本文件就足够了,它将包含四行内容。 文本文件必须包含:代理用户,代理密码,代理 IP 地址,代理密码。(每行一条讯息)

proxy.cfg 档案范例:

PROXYUSER PROXYPWD 192.168.1.200 8080

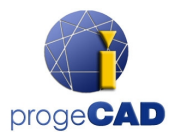

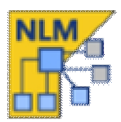

该档案必须放在主程序数据匣中,通常位于 C:\Program Files (x86)\PSOFT\progeCAD NLM Server Professional CHT 中。

重要: 尽管 NLM 服务器不需要互联网也能运行,但如果有互联网可用,它将加快授权启用/升级速度。如果您要迁移已启用的授权,则在迁移服务器时也需要互联网联机。